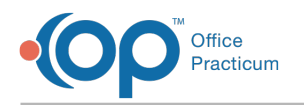

## Access NextStep Clinical on a Tablet

Last Modified on 10/25/2021 8:09 am EDT

## About

You can access NextStep Clinical from a tablet, but it is not optimized for mobile use. It is recommended to follow the steps below in order to maximize the view of the application on-screen.

## Access NextStep Clinical on a Tablet

- 1. Open the internet browser/app on your tablet.
- 2. Enter your NextStep site URL.
- 3. Activate Request Desktop Site:
  - Chrome: click on the 3 dots in the upper right hand corner

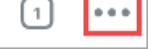

- and select **Request Desktop Site**.
- Safari: click on A on the left of the URL bar and select Request Desktop Website.

Note: For Safari you can also click the Hide Toolbar option after clicking on

4. After the website reloads in desktop view, click the **menu button** in the Navigation Menu to collapse the menu to give the application more room on the screen.

Û

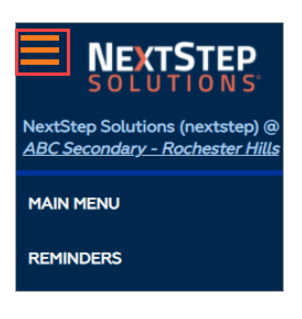

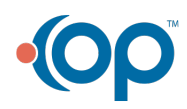